## 旧姓あり熨斗

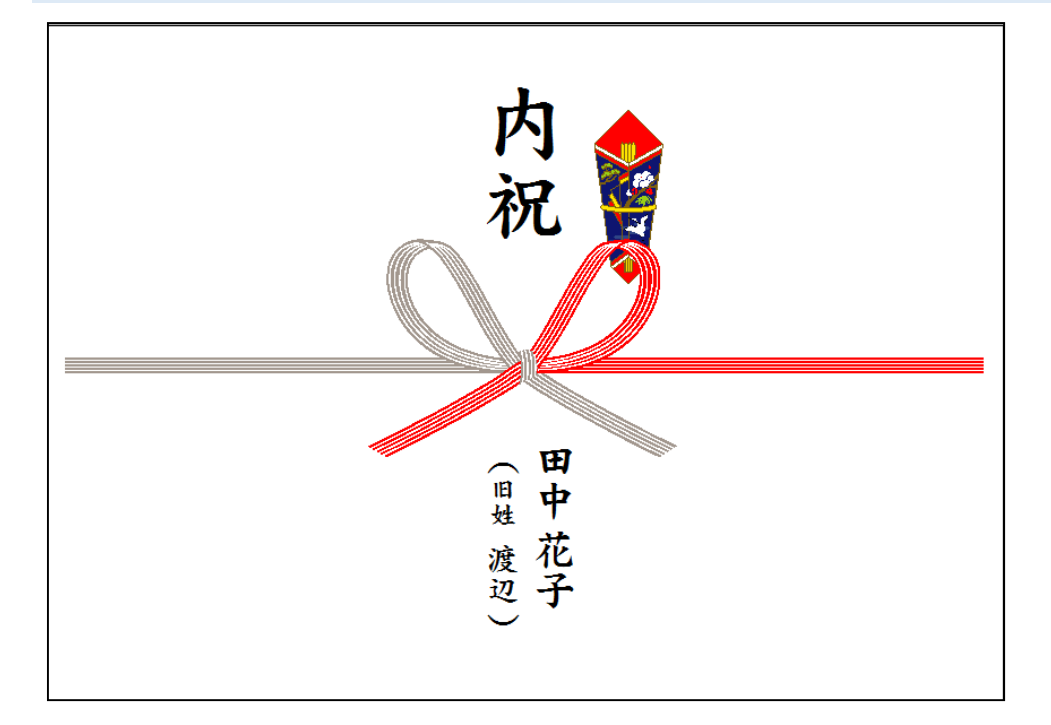

1. 文字はこのように入力して下さい

| ←10 | 8 | 6 | 4 | 2 | (0)<br>氏名 | 法人 | 5 | 7 | 9 | 11- | ふり |
|-----|---|---|---|---|-----------|----|---|---|---|-----|----|
|     | ) | 渡 | 旧 | ( | Ħ         |    |   |   |   |     |    |
|     |   | 辺 | 姓 |   | 4         |    |   |   |   |     |    |
|     |   |   |   |   | 花         |    |   |   |   |     |    |
|     |   |   |   |   | 子         |    |   |   |   |     |    |
|     |   |   |   |   |           |    |   |   |   |     |    |
|     |   |   |   |   |           |    |   |   |   |     |    |
|     |   |   |   |   |           |    |   |   |   |     |    |
|     |   |   |   |   |           |    |   |   |   |     |    |

(初期値のプレビュー)

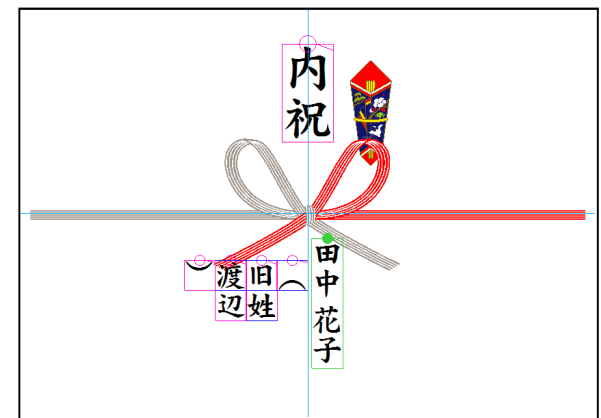

2. それぞれの文字サイズを調整してから"(旧姓 渡辺)"の縦ラインの位置を大まかに合わせます。

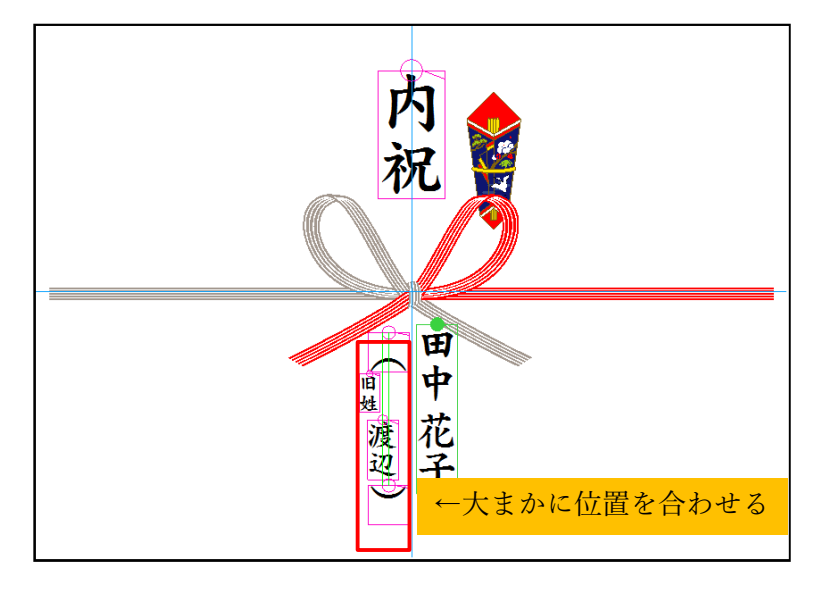

- ( 旧姓 渡辺 )の縦ラインを整えます ※一番上の文字の縦ラインに他の文字を合わせます
- 3. キーボードの「Ctrl」キーを押しながら文字をクリックします(選択すると青●が付きます) ※もう一度文字をクリックすると青●が解除されます

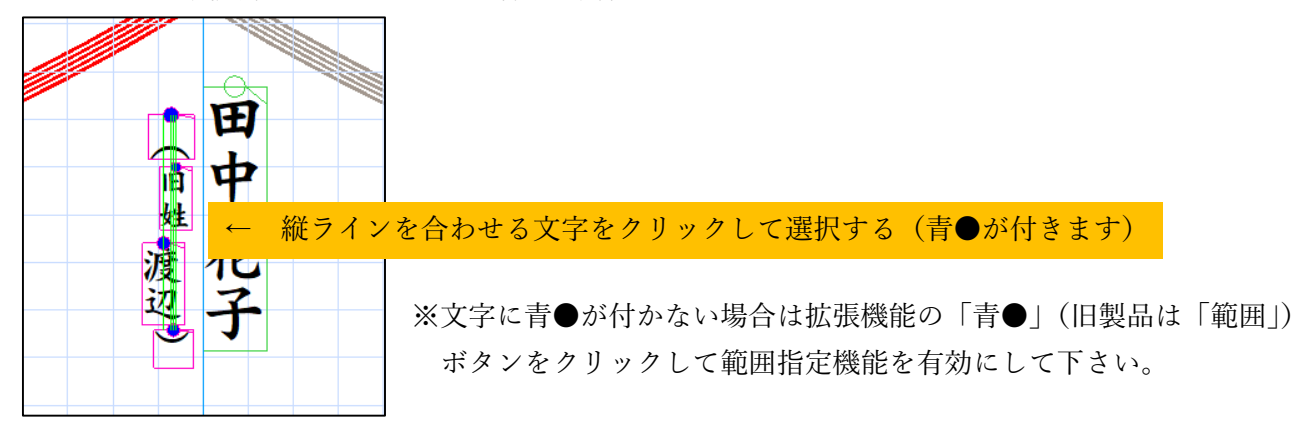

【中央揃】ボタンを"右クリック"すると縦ラインを最上部の文字横位置に他の文字がそろいます

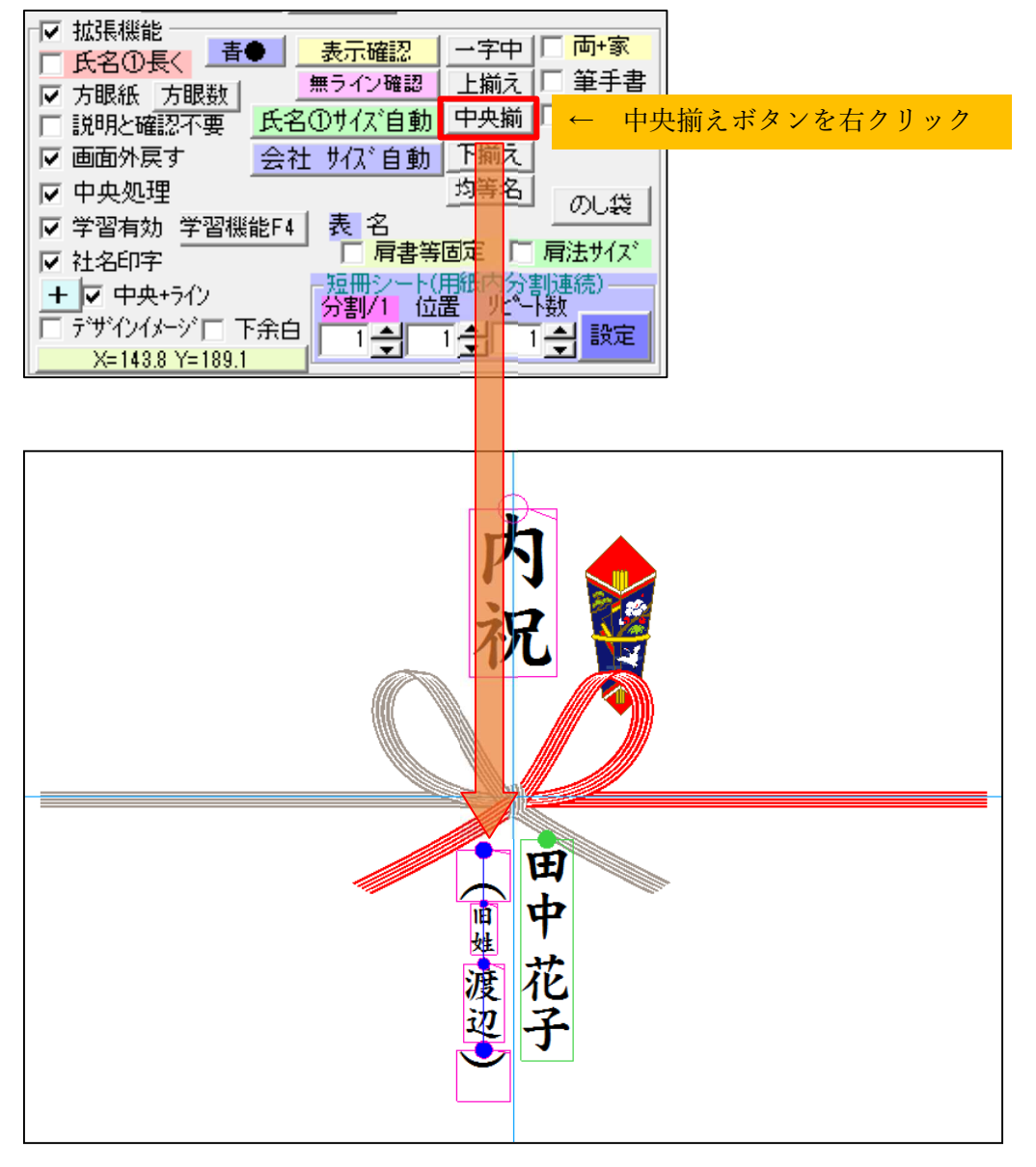

## 旧姓あり熨斗(夫婦)

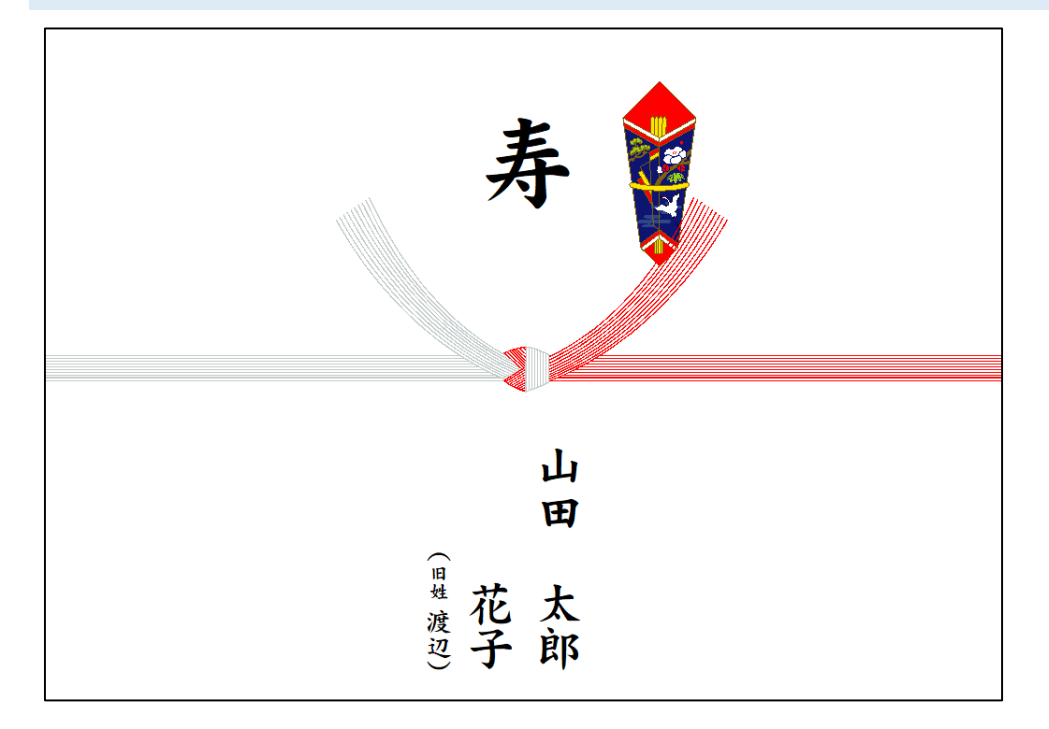

1. はじめに夫婦連名で文字位置やサイズを整え、連名編集を解除します

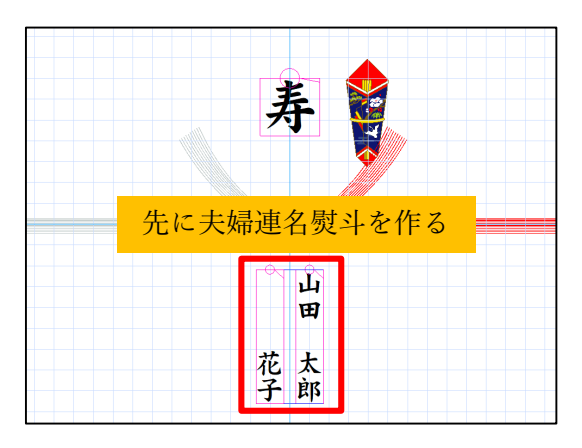

 5
 4
 2
 設 会社
 5
 7
 5

 山田
 山田
 山田
 山田
 1
 1

 連名編集のチェックを外す

 人名辞書F3
 連名入力
 連名編集

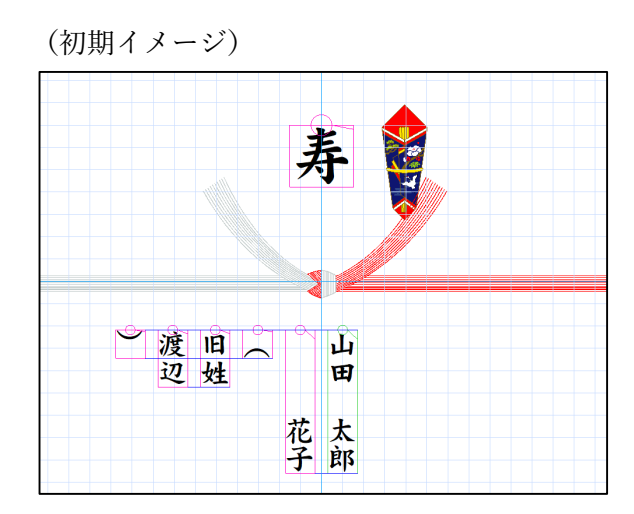

2. 下記のように氏名欄に旧姓を入力して下さい

| ⊢10 | 8  | 6  | 4 | 2  | の<br>氏名 | ai<br>ait | 5 |
|-----|----|----|---|----|---------|-----------|---|
| )   | 渡辺 | 旧姓 | ( |    | 山田      |           |   |
|     | ~  | ~1 |   | 44 |         |           |   |
|     |    |    |   | 化子 | 太郎      |           |   |
|     |    |    |   |    |         |           |   |
|     |    |    |   |    |         |           |   |

3. それぞれの文字サイズを調整してから"(旧姓 渡辺)"の縦ラインの位置を大まかに合わせます。

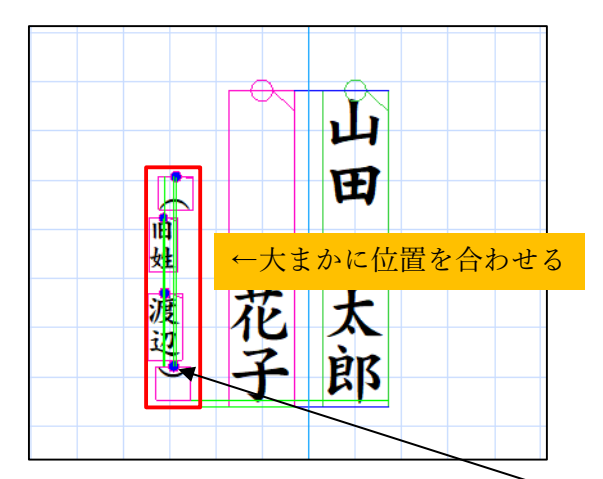

- ( 旧姓 渡辺 )の縦ラインを整えます ※一番上の文字の縦ラインに他の文字を合わせます
- 4. キーボードの「Ctrl」キーを押しながら文字をクリックします(選択すると青●が付きます)
   ※もう一度文字をクリックすると青●が解除されます
   ※文字に青●が付かない場合は拡張機能の「青●」(旧製品は「範囲」)ボタンをクリックして範囲指 定機能を有効にして下さい。
- 5. 【中央揃】ボタンを"右クリック"すると縦ラインを最上部の文字横位置に他の文字がそろいます

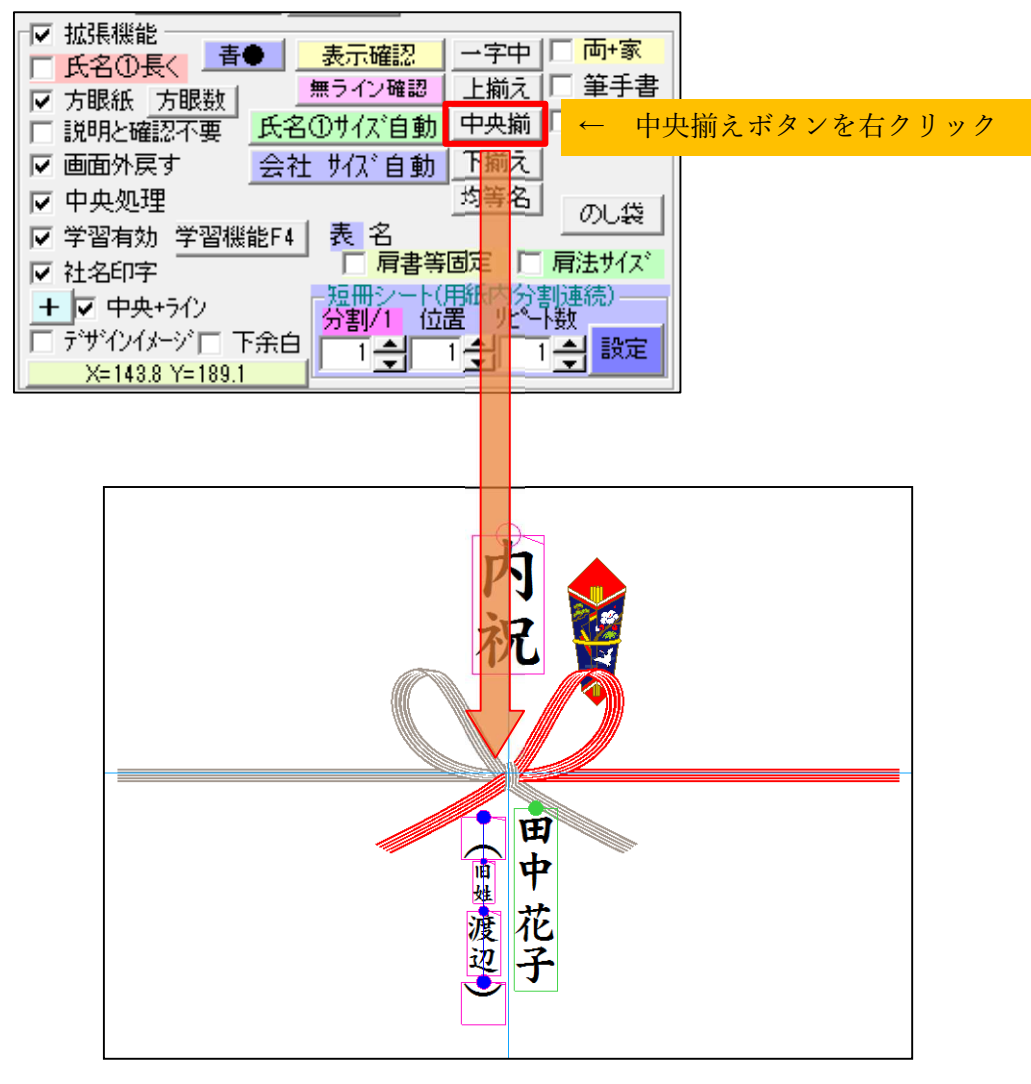